## How to Customize Your SafeSend Announcement

## Instructions to Edit using Adobe Acrobat DC®

- 1. Open a file in Acrobat DC.
- 2. Click on the **"Edit PDF"** tool in the right pane.

## Use Acrobat editing tools:

- Add new text, or edit text using selections from the Format list. Example **firmwebsite.com**
- Add, resize logo on the page using selections from the Objects list. Be sure to delete pink box.

**FIRM LOGO** 

## Save your edited PDF:

Name your file and click the **"Save"** button. That's it.

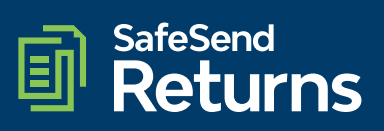